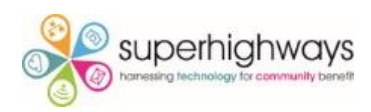

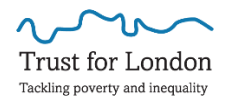

# Hands on Datawrapper training session

## **Examples**:

- <u>NCVO Almanac</u>
- Work Rights Centre

## Exercises:

## Exercise 1 – Column chart

- 1. Copy the data from the Sessions tab
- 2. Click Build your own chart and paste in your data. Click Proceed
- 3. Check your data and then Click Proceed
- 4. Now you are in the Visualise section, Choose Chart type in the tabs at the top left
- 5. Choose a Column chart
- 6. Click Proceed to the Refine tab
- 7. Add a Title
- 8. Hide the Gridlines
- 9. Customise colours and choose a different colour for each Year
- 10. Switch to showing labels Always (rather than just on hover)
- Proceed to the Annotate tab and add "In 2020 the scheme only ran for 4 months over the year period" in the Notes section
- 12. Add Music Mentors in the Data source field

## 

#### Music Mentor attendees

In 2020 the scheme only ran for 4 months over the year period. Source: Music Mentors • Get the data • Created with Datawrapper

### Exercise 2 - Pie chart

- Close the spreadsheet, click to Create a new chart and choose the XLS/CSV Upload option
- 2. Now choose the Enjoyment rates Sheet from the drop down menu
- 3. Choose the Pie chart option if not visualising correctly, go back to the Check and describe section and choose to Transpose the data (look under the data table)
- 4. Change the Slice colour to #222299
- 5. Change to Sort by Smallest first
- 6. Change the Number format to Percentage
- 7. Use the Colourblind check to see if the contrast is clear enough
- 8. Click Proceed or Select the Annotate tab
- 9. Add a Title & Description
- 10. Click Proceed or Select the Layout tab
- 11. Uncheck the Data download option and Enable the Image download option
- 12. Click Proceed and then the PNG export option
- 13. Download your pie chart as a PNG file

## Did you enjoy the sessions?

Results from our annual satisfaction survey.

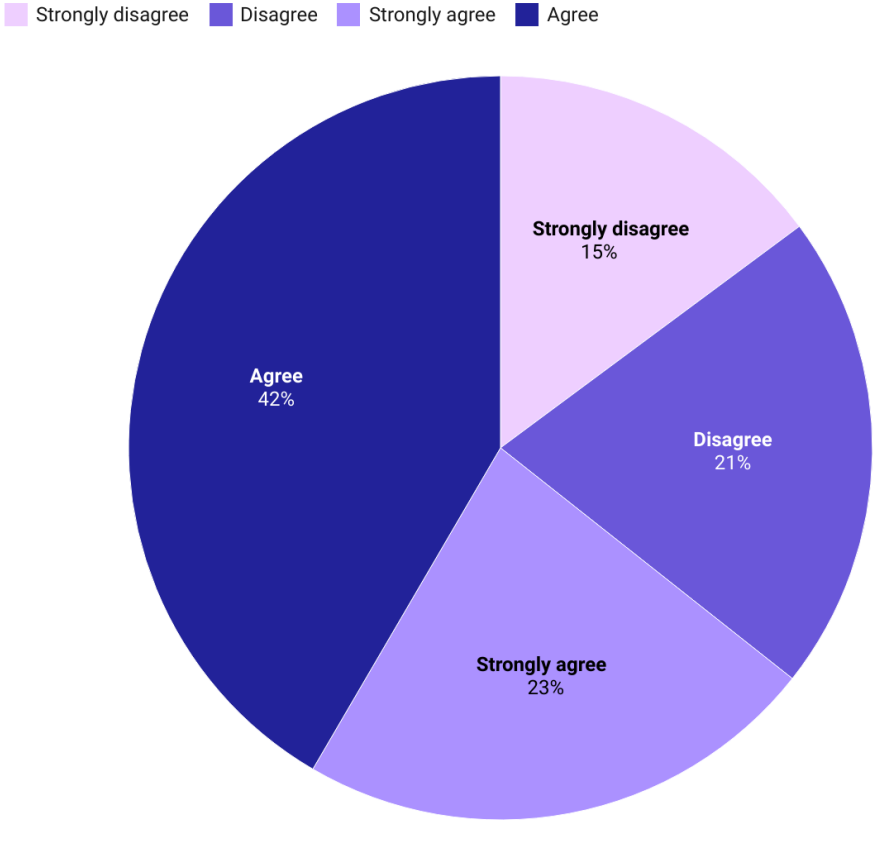

Created with Datawrapper

### Exercise 3 – Stacked bar chart

1. Open the spreadsheet again and go to the Survey results tab and using this data recreate the chart below.

Note: percentage values, right aligned labels, highlighted rows (Annotate tab)

# Survey results

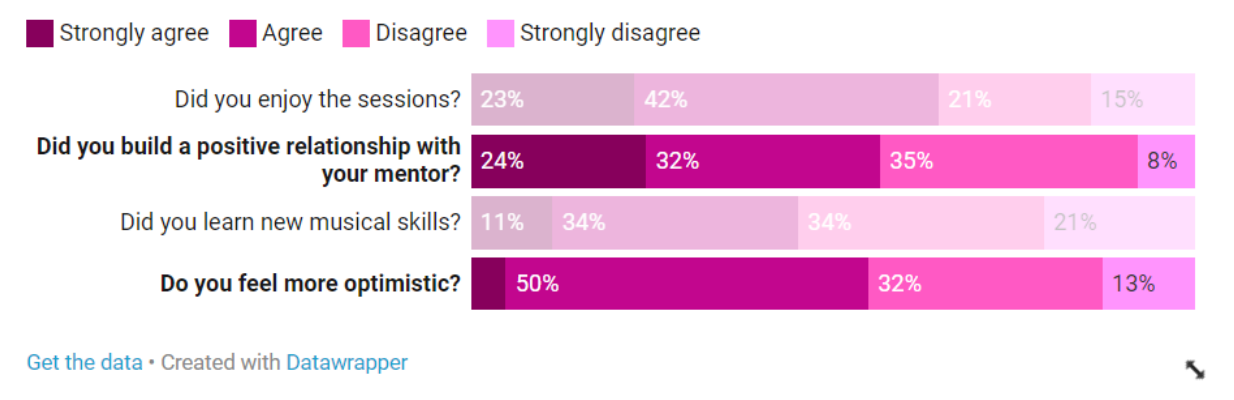

## Exercise 4 - Bar chart (Grouped)

 Use the data in the Enjoyment by prison tab to create the below chart *Choose Bar chart and then in the Sorting & Grouping section, select Group bars by column* (Note: Customise colours to highlight HMP Bristol)

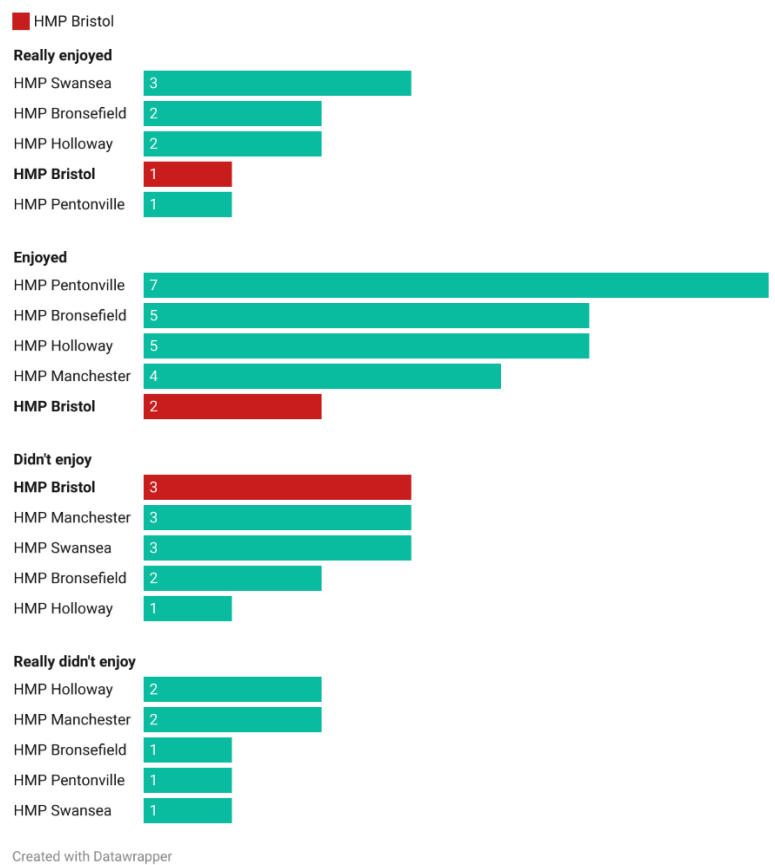

#### Enjoyment levels by prison

#### Exercise 5 – Line chart

1. Go to the Attendees tab and using this data, create the chart below.

(Note: vertical grid lines, custom colour for HMP Bronzefield, line labels at the top, line symbols – circle)

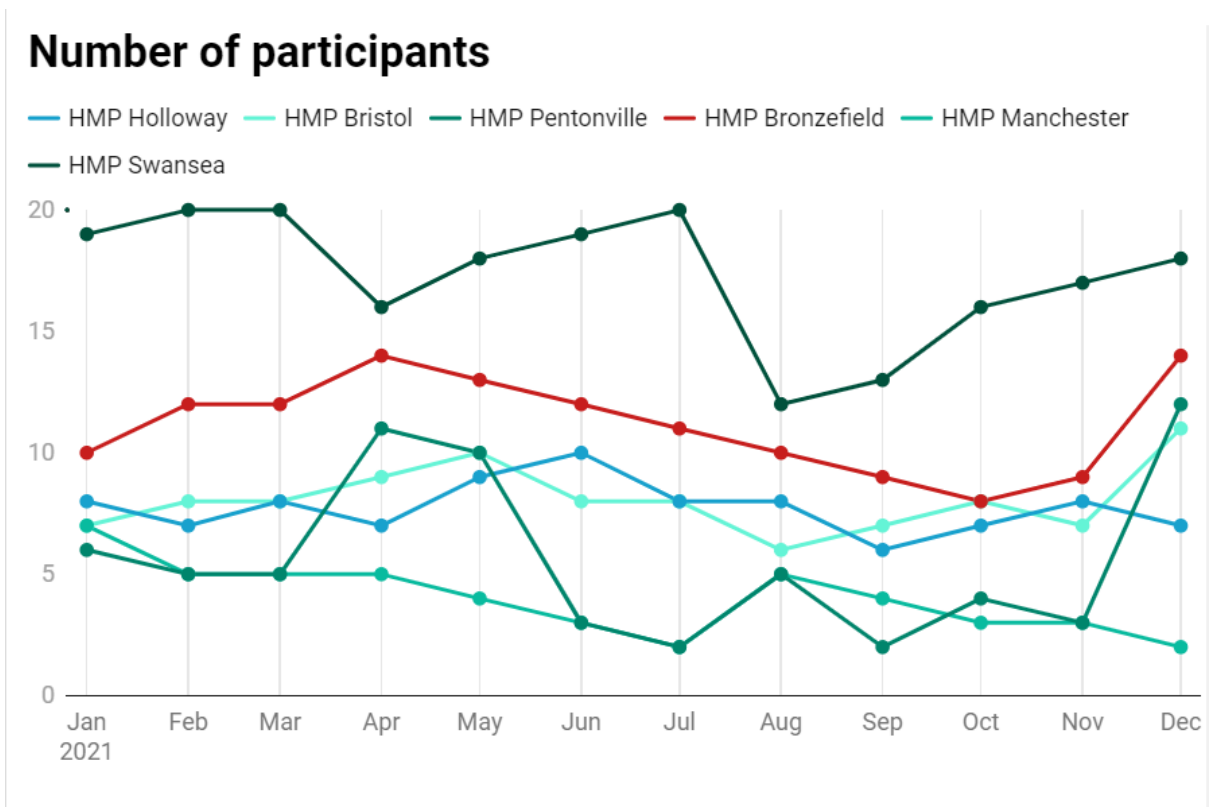

Source: Music Mentors • Download image • Created with Datawrapper